From creating grocery lists to brainstorming creative ideas, Apple's native Notes app can be helpful in several situations. However, did you know that you can also create tables in the Notes app to organize the things you've written?

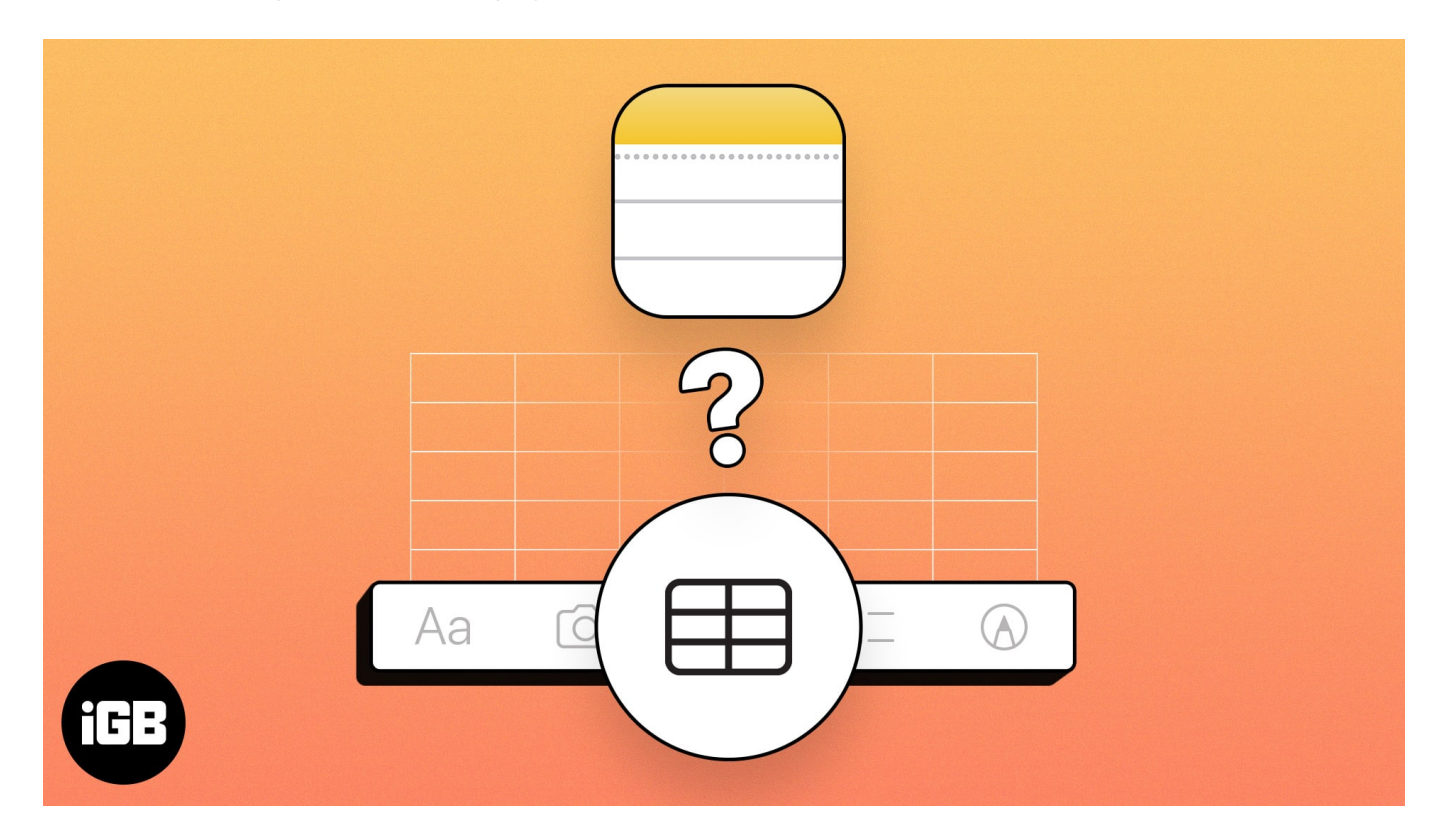

Here's a step-by-step guide explaining how to create, use, and modify tables in the Notes app on your iPhone, iPad, and Mac.

# How to add table in Notes app

- 1. Launch the **Notes app**  $\rightarrow$  Open an **existing note** or tap the **Create Note** button to create a new one.
- 2. Select the **table button**.

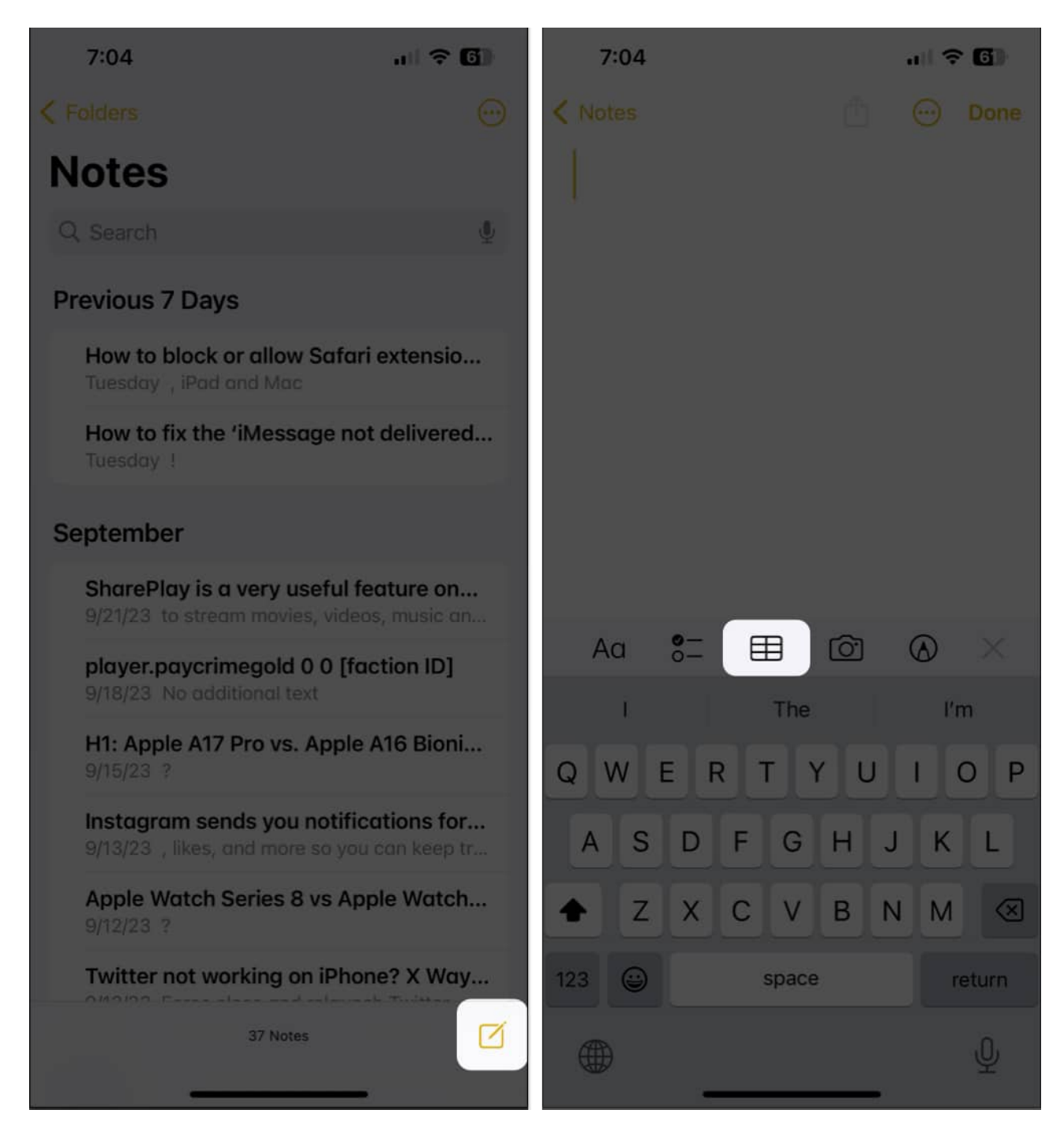

- 1. Open the **Notes app**  $\rightarrow$  Select an **existing note** or click the **Create note button** to start a new one.
- 2. Click the **table button** from the toolbar.

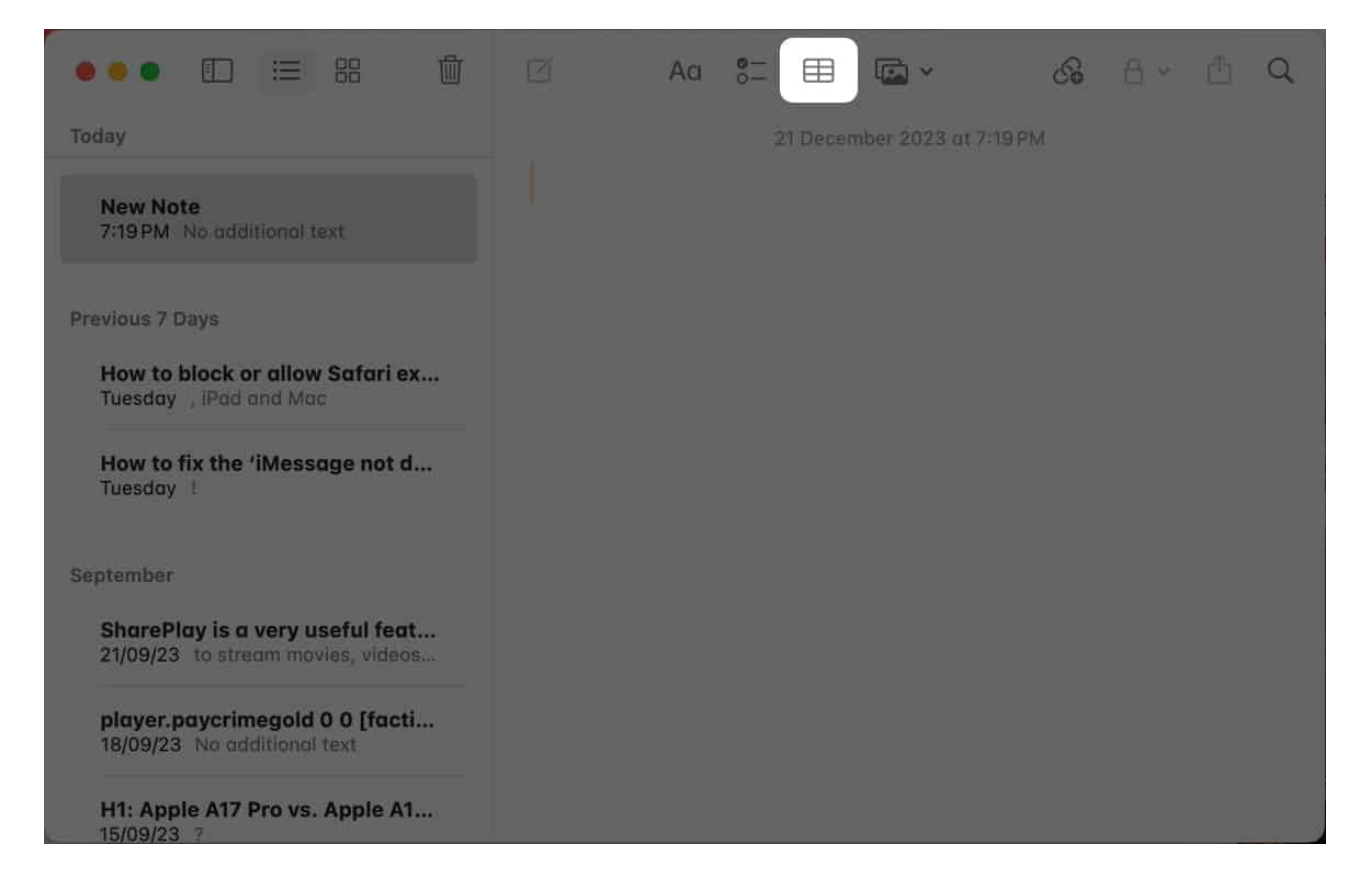

# How to add columns or rows to table in Notes app

- 1. Launch the **Notes app**  $\rightarrow$  Open an existing **note with a table** or create a new one.
- 2. Tap **a cell** in the table to edit it.
  - $\circ~$  To add a new column: Tap the three-dot icon above a column  $\rightarrow$  Add column.
  - $\circ$  To add a new row: Tap the three-dot icon next to a row  $\rightarrow$  Add row.

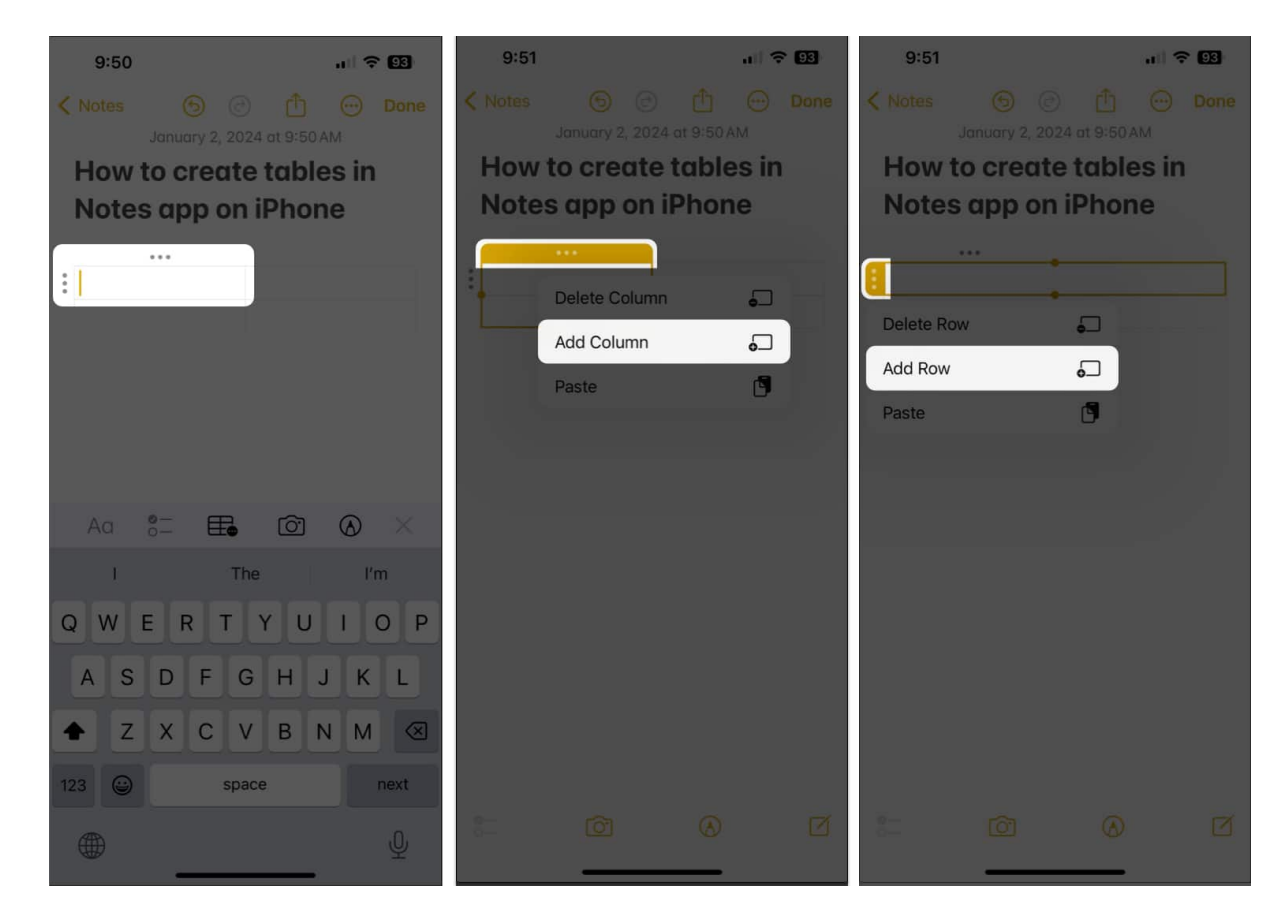

- 1. Go to the **Notes app**  $\rightarrow$  Open an existing **note with a table** or create a new one.
- 2. Click a **cell** in the table you want to edit.

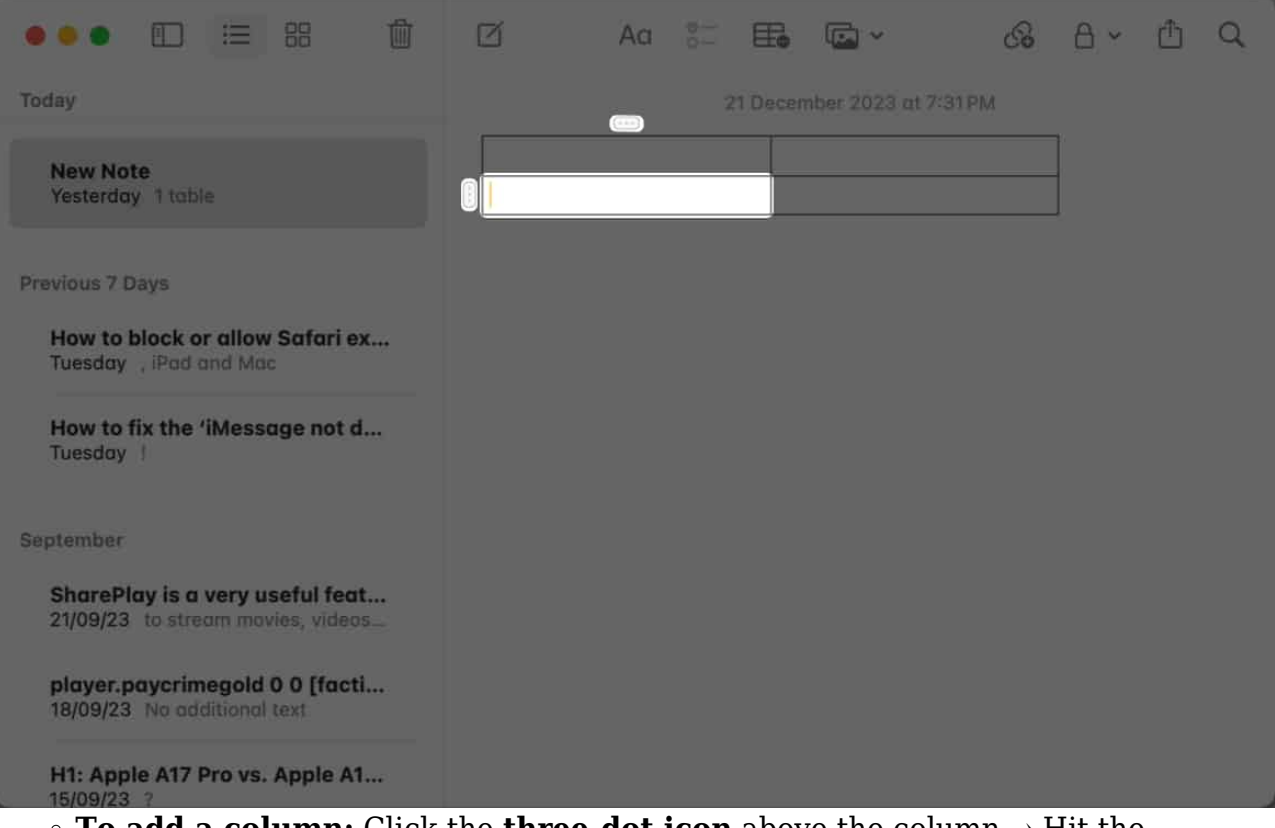

• To add a column: Click the three-dot icon above the column → Hit the dropdown → Select Add column before/after.

## igeeksbl<sup>o</sup>g

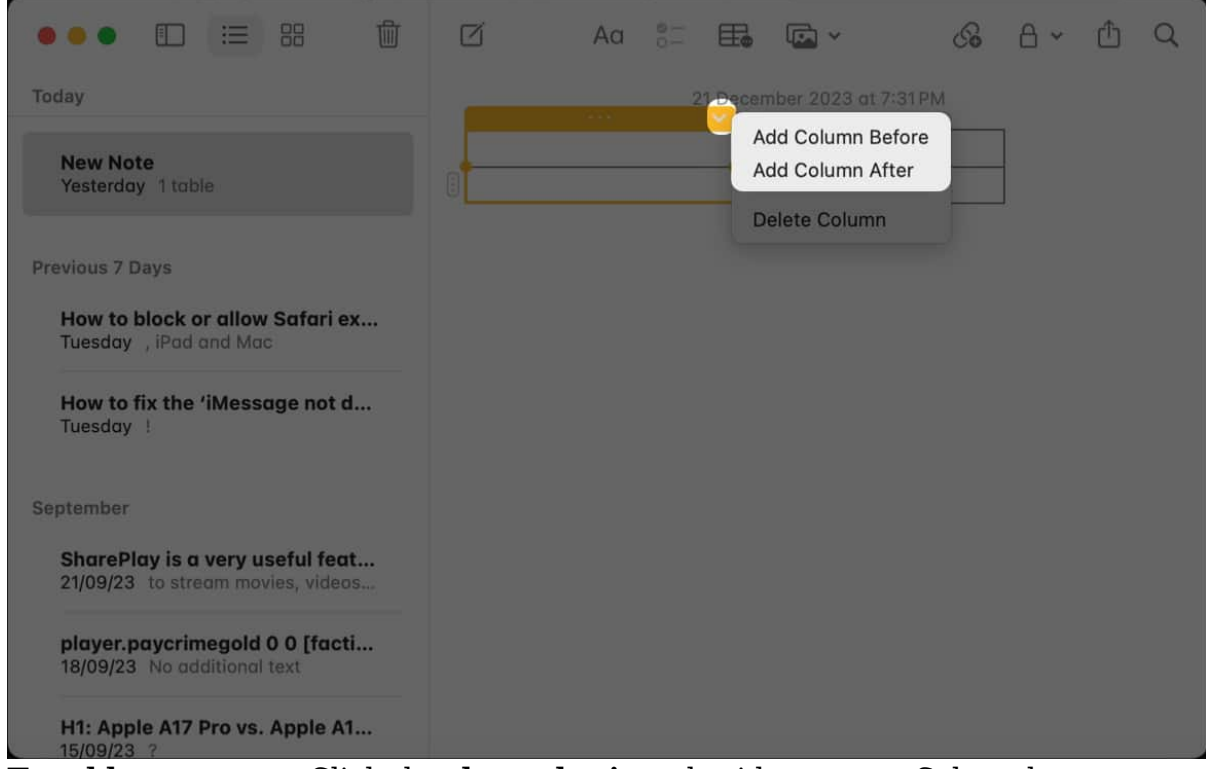

To add a new row: Click the three-dot icon beside a row → Select the dropdown menu → Choose Add row below/above.

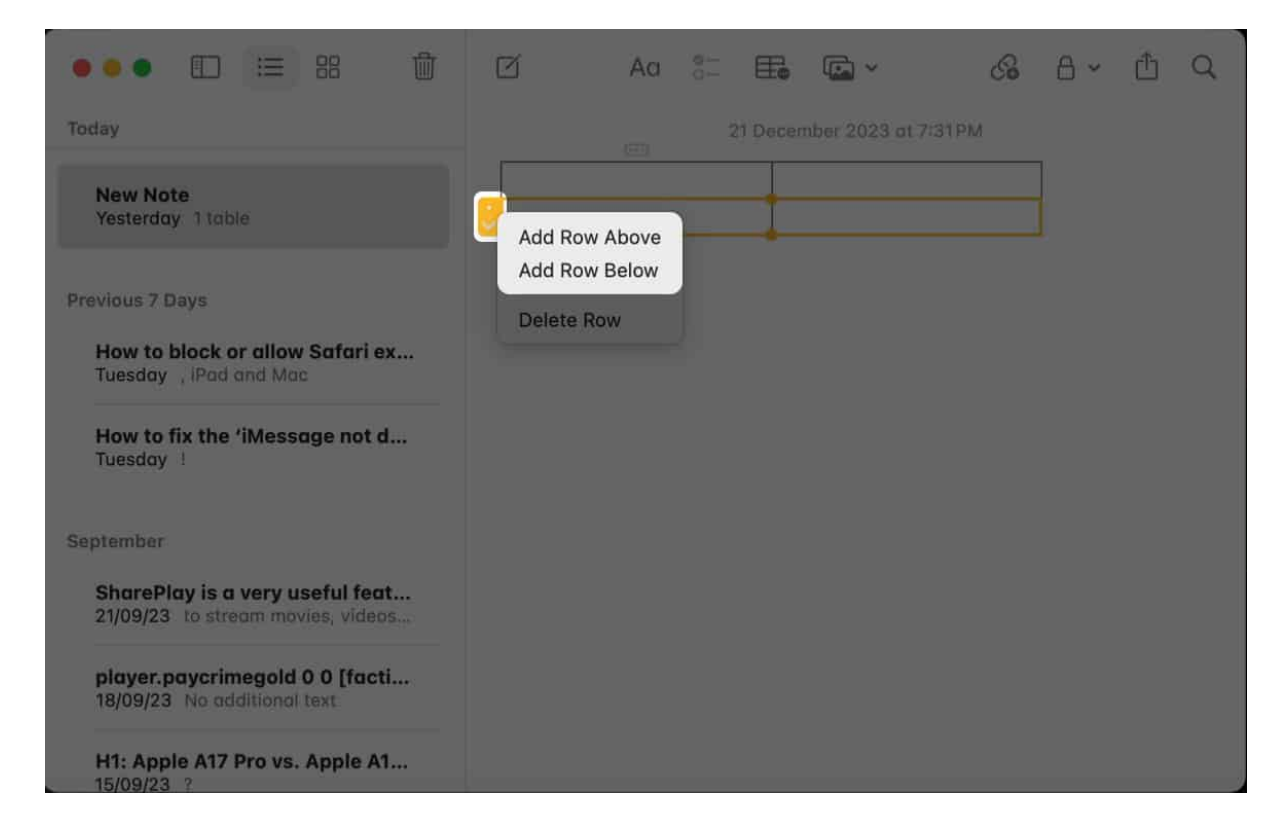

# Rearrange rows or columns of table in Notes app

- 1. Tap a **cell** in the column or row to rearrange it.
- 2. Tap the **three-dot icon** located above the column or beside a row. *Now, the corresponding column or row will turn yellow.*
- 3. Drag and drop the **column** or **row** wherever you want it in the table.

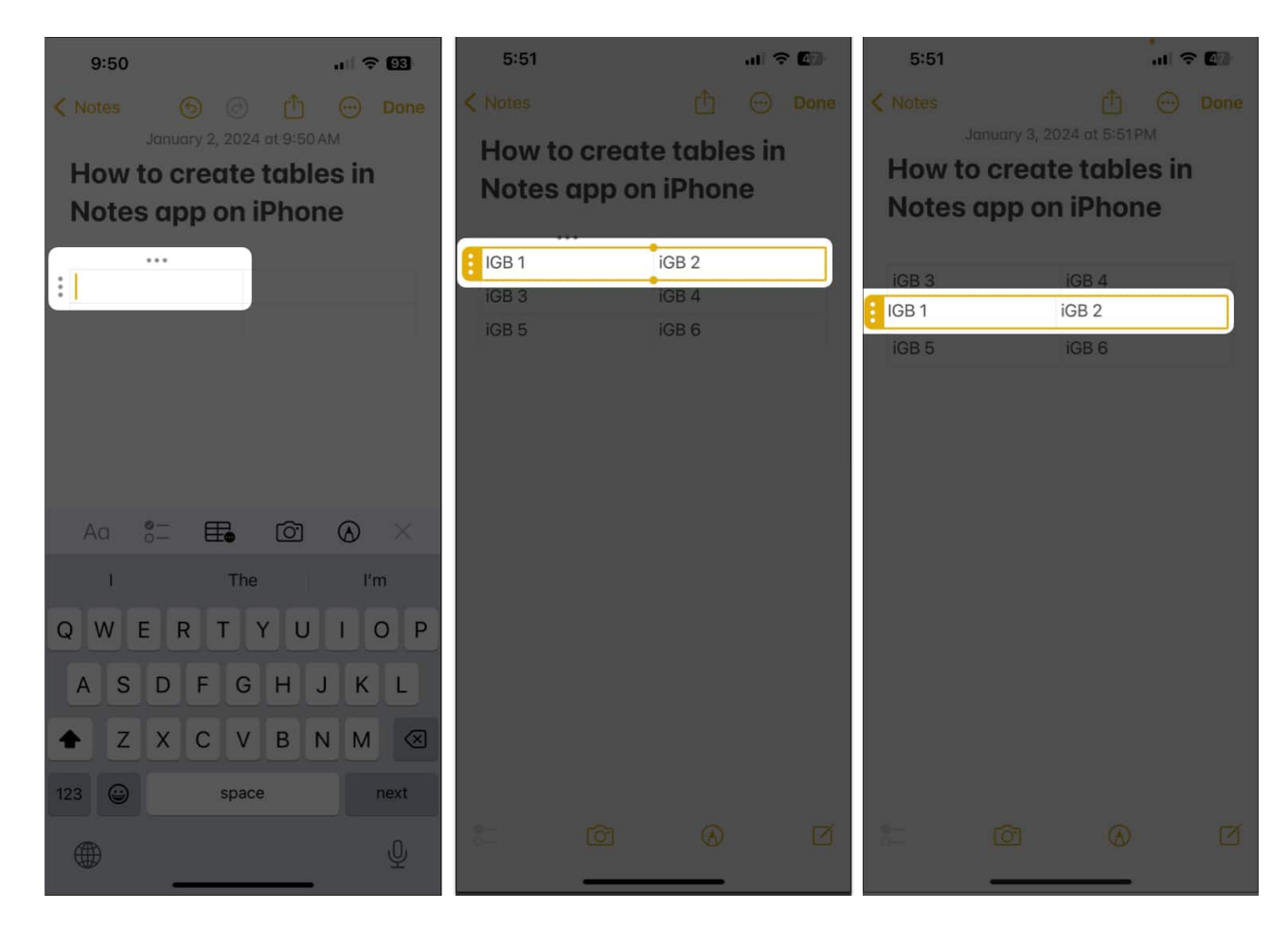

- 1. Click a **cell** in the column or row that you want to rearrange.
- 2. Click the **three-dot icon** located above the column or beside a row. *Once you do this, the corresponding cell or row will turn yellow.*

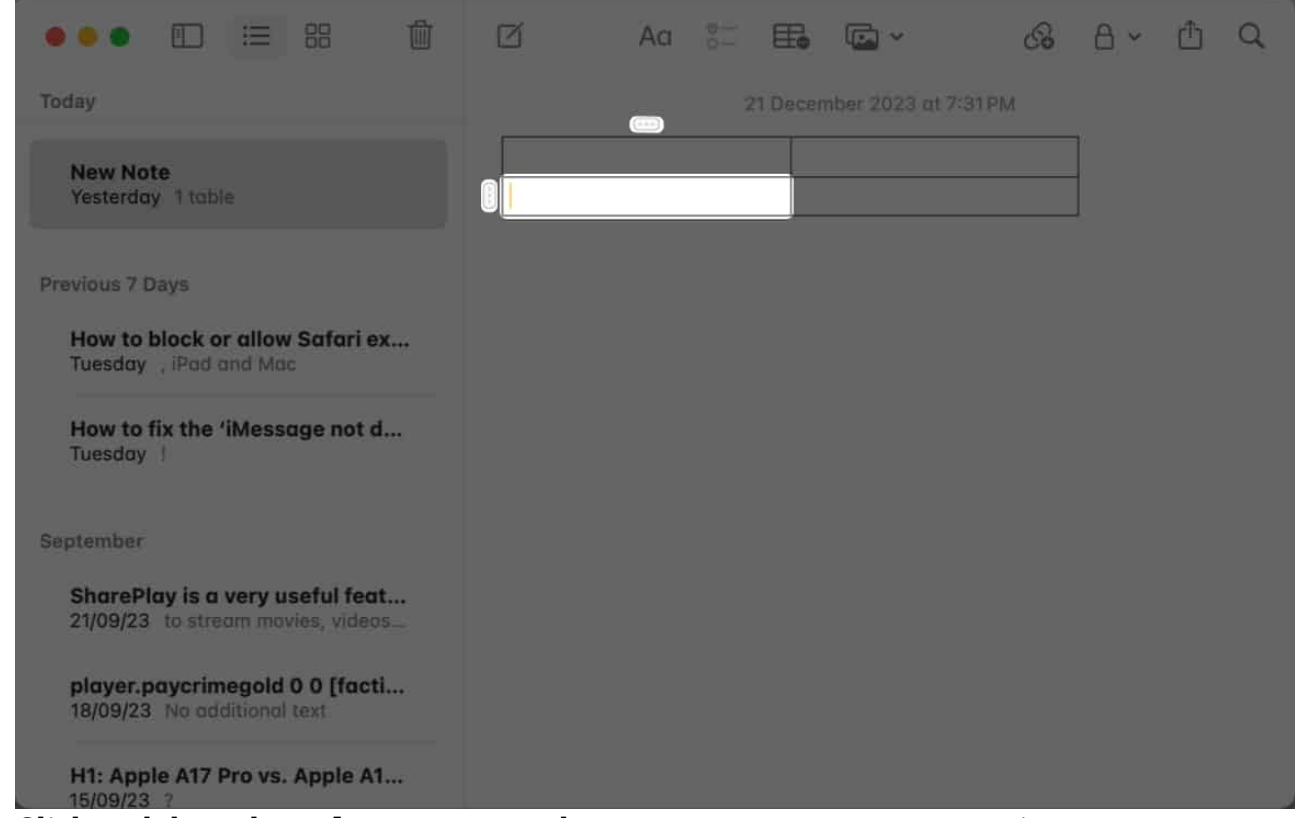

3. Click and drag the **column** or **row** wherever you want to rearrange it.

## How to delete rows or columns from table in Notes app

- 1. Tap a **cell** in the rows or columns that you want to delete.
  - $\circ$  To delete a column from table: Tap the three-dot icon above the column  $\rightarrow$  Select Delete column.
  - To delete a row from table: Tap the three-dot icon next to a row → Select Delete row.

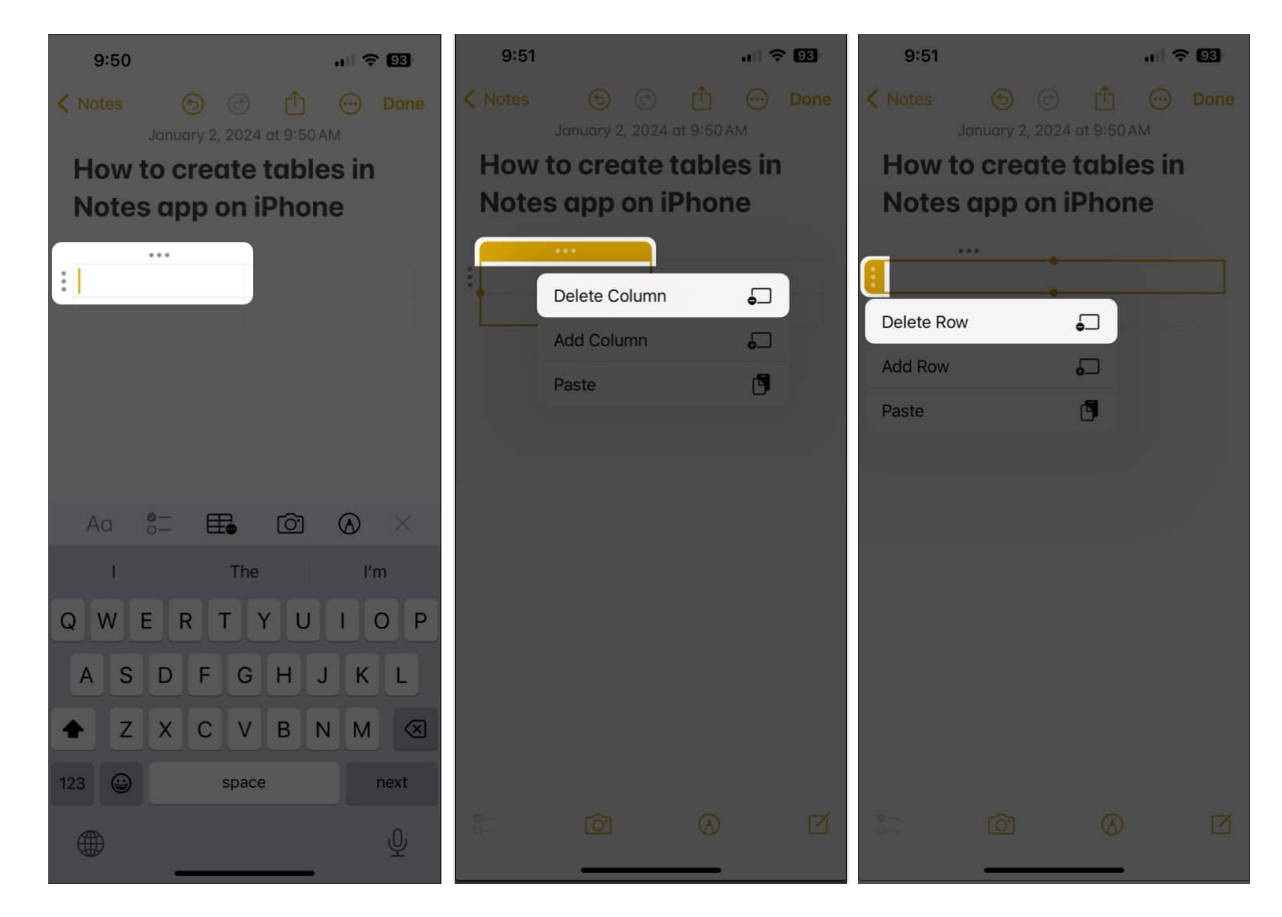

#### For Mac

1. Open an existing **note with a table**  $\rightarrow$  Click a **cell** of the row or column you want to delete.

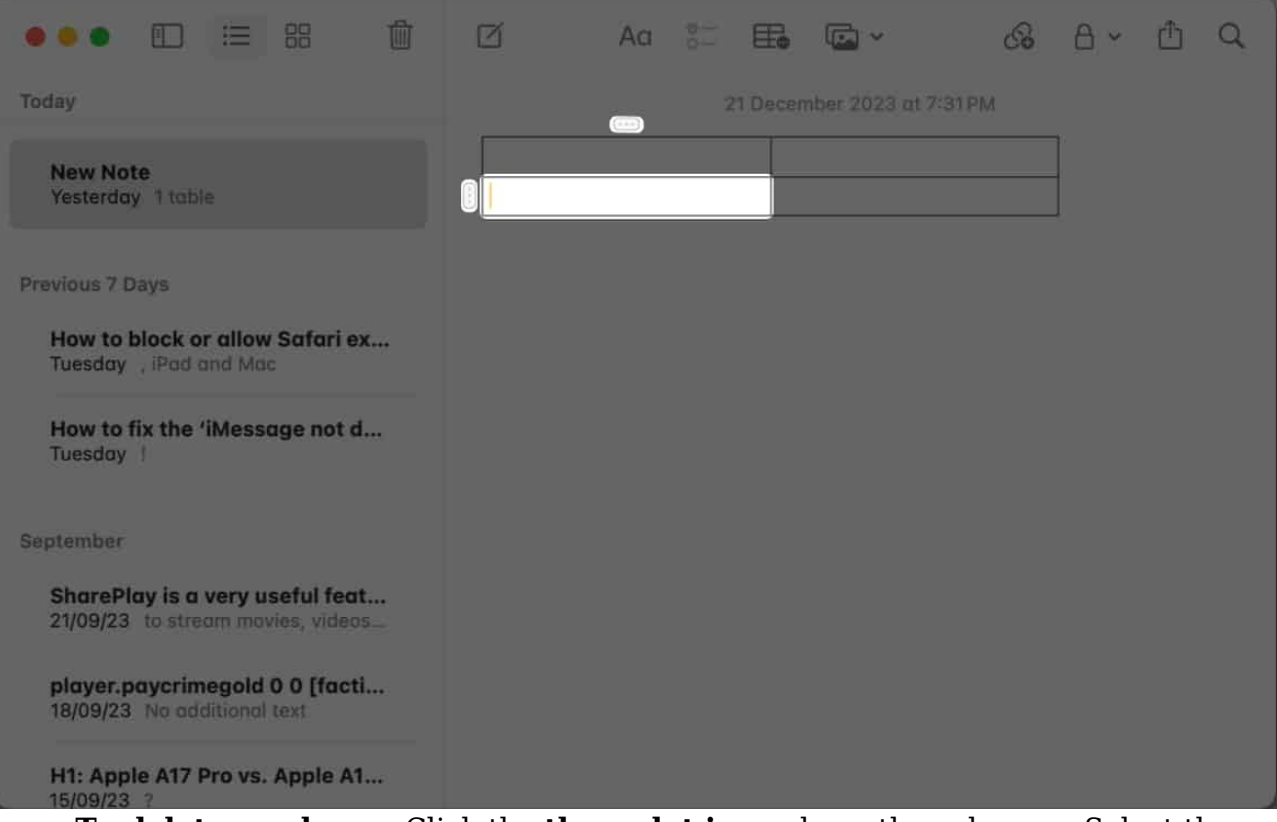

• To delete a column: Click the three-dot icon above the column → Select the dropdown menu → Click Delete column.

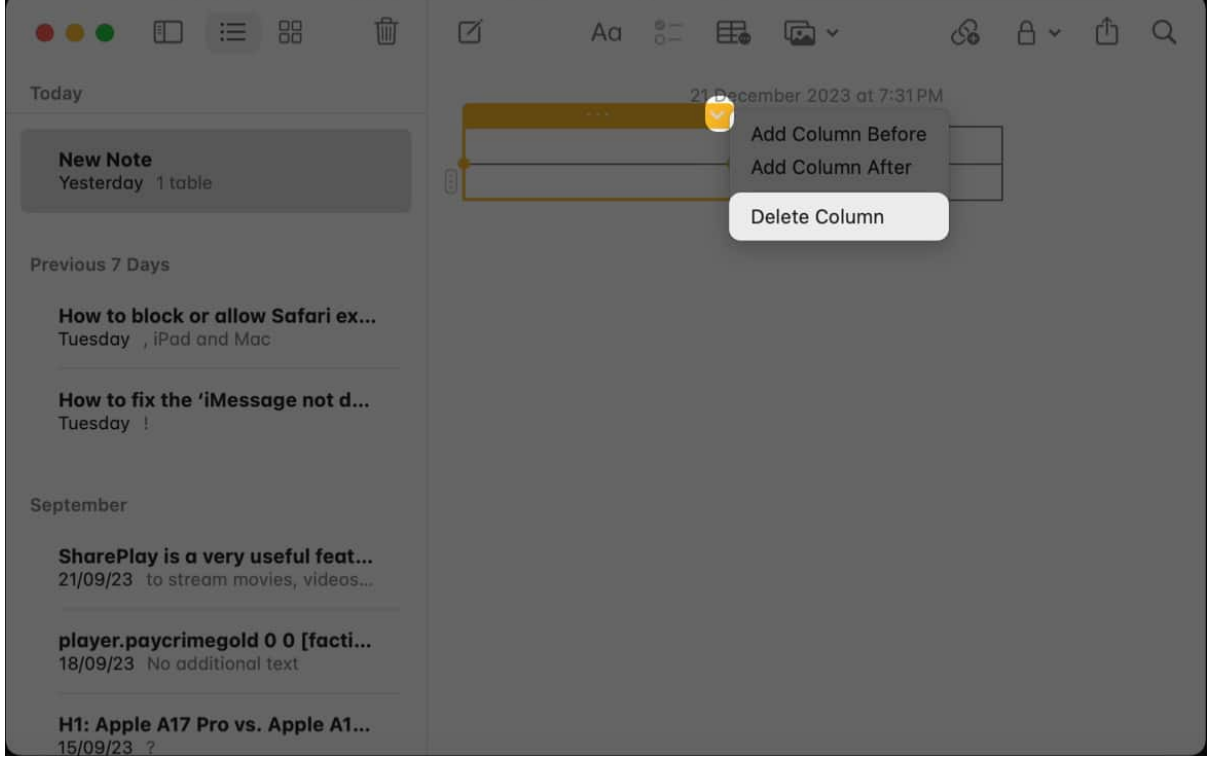

◦ To delete a row: Click the three-dot icon next to a row → Select the dropdown menu → Select Delete row.

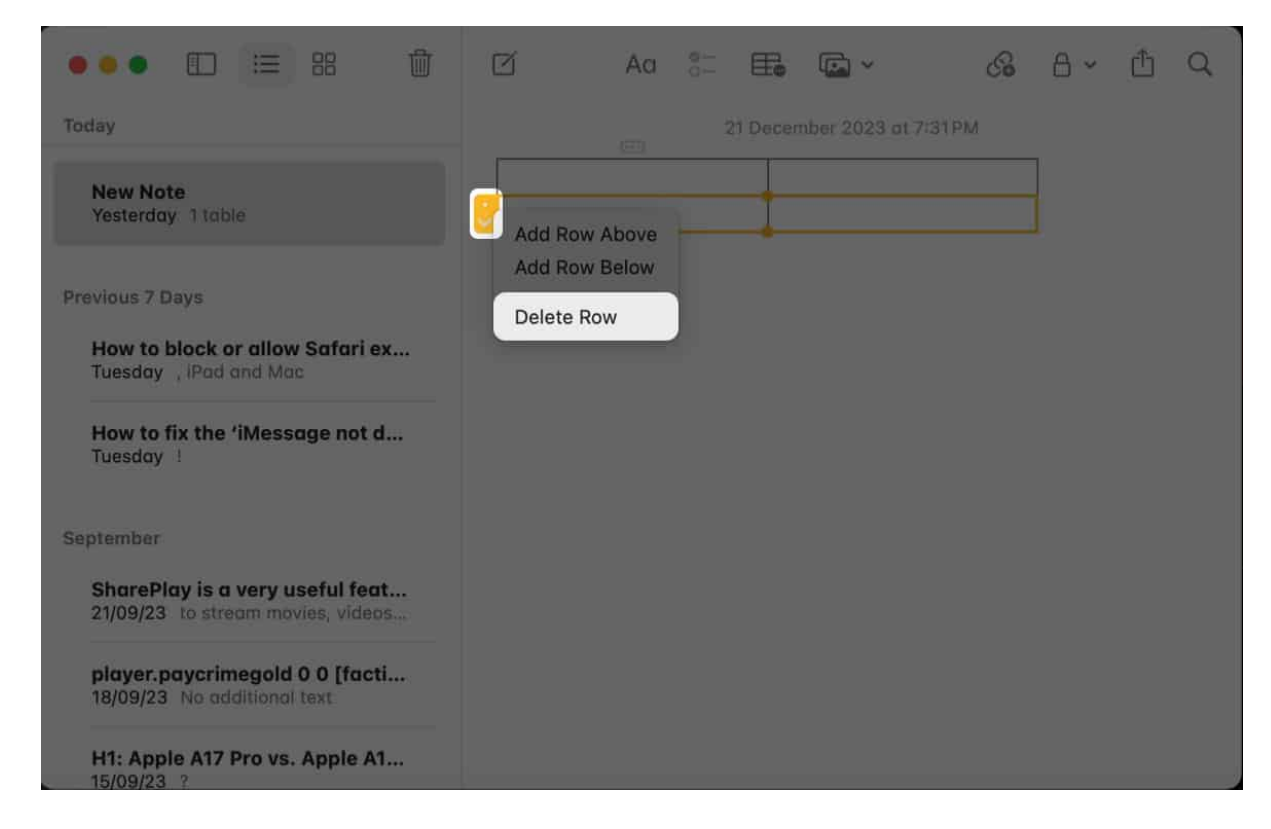

# Format text inside table cell in Notes app

- 1. Double-tap a **cell with text** in it to select the text.
- 2. Swipe right to left through the menu  $\rightarrow$  Tap Format.
- 3. Select **bold**, **italics**, **underline**, or the **Strikethrough** option.

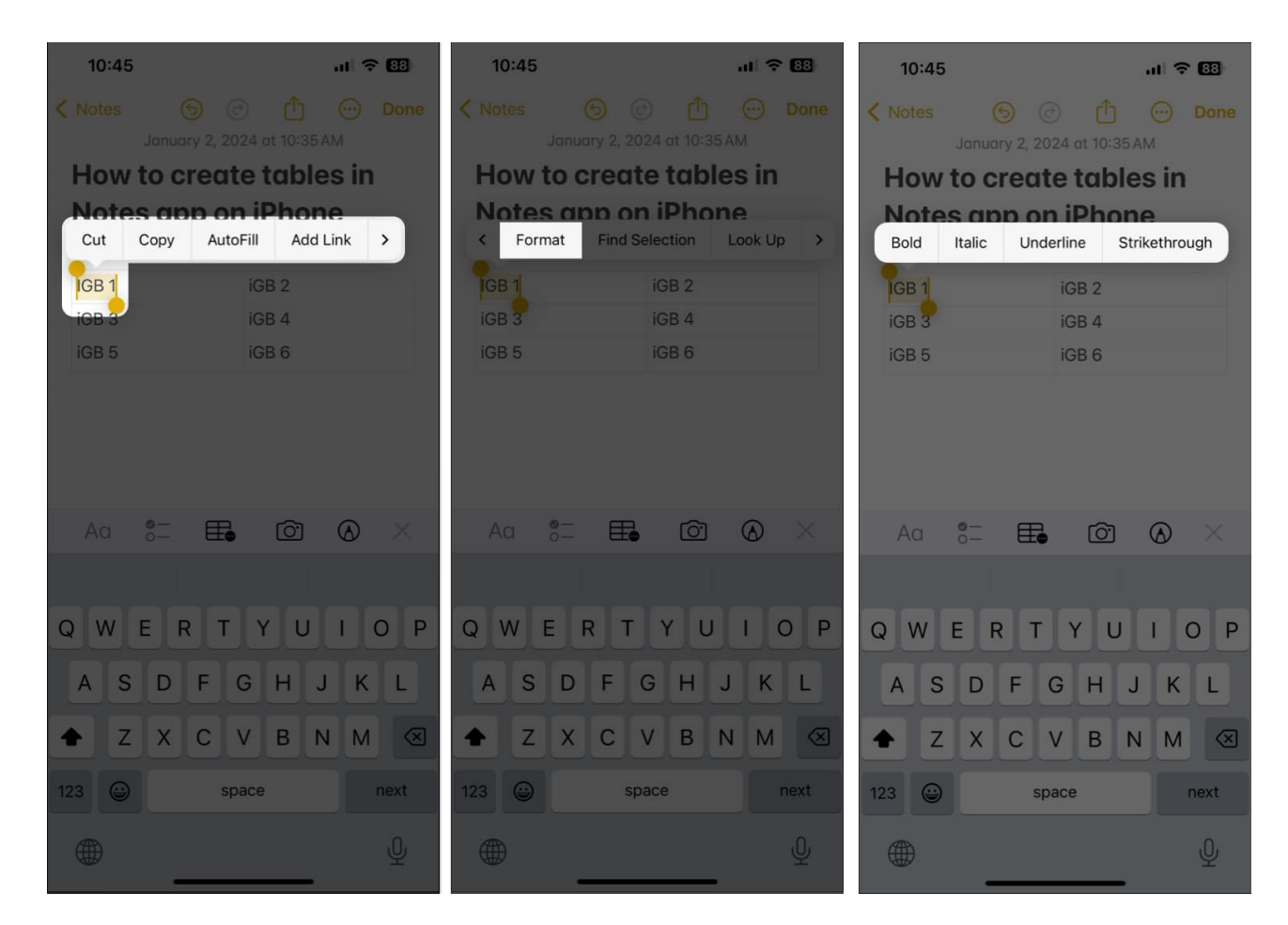

## For Mac

1. Click a **cell** to place the cursor in it  $\rightarrow$  Then, right-click the **cell**.

| ••• 🗉 🖂 🛱                                                            | 🗹 Aa 📰 🎛 🖾 🖌 🖓 🛆 🗸 📩 Q. Search              |
|----------------------------------------------------------------------|---------------------------------------------|
| Yesterday                                                            | 2 January 2024 at 10:35 AM                  |
| How to create tables in Notes<br>Yesterday 1 table                   | How to create tables in Notes app on iPhone |
| Ayush is a writer with a keen in<br>Yesterday the Apple ecosystem. T | IGB 3 IGB 4<br>IGB 5 IGB 6                  |
| Previous 7 Days                                                      |                                             |
| New Note<br>Friday No additional text                                |                                             |
| H1: Best free video editing app<br>Wednesday Introduction            |                                             |
| Previous 30 Days                                                     |                                             |
| How to block or allow Safari ex<br>19/12/23 , iPad and Mac           |                                             |
| 2023                                                                 |                                             |
| SharePlay is a very useful feat<br>21/09/23 to stream movies, videos |                                             |
| Click Fort Select any fo                                             | mat ontion                                  |

Click Font → Select any format option.
 You may change the font style and add font color.

| ••• 🗈 😑 🍀 🌐                                                          | 🗹 Aa      | := <b>E ©</b> ~ (    | я A, | 🖌 🖞 Q Sea     |            |
|----------------------------------------------------------------------|-----------|----------------------|------|---------------|------------|
| Today                                                                |           |                      |      | nt 5:30 PM    |            |
|                                                                      | How to cr | Cut                  |      | on iPhone     |            |
| How to create tables in Notes<br>5:30 PM 1 table                     |           |                      |      |               |            |
|                                                                      | IGB 1     |                      |      |               |            |
| Yesterday                                                            | iGB 3     | Paragraph Styles     | >    |               |            |
|                                                                      | iGB 5     |                      |      |               |            |
| Ayush is a writer with a keen in<br>Yesterday the Apple ecosystem. T |           |                      |      |               |            |
|                                                                      |           | Move List Item       | >    |               |            |
| Previous 7 Days                                                      |           |                      |      |               |            |
| New Note<br>Friday, No additional text                               |           |                      |      |               |            |
|                                                                      |           | Add Link             |      | Show Fonts    | жT         |
| H1: Best free video editing app                                      |           | Share                |      | Bold          | ₩ B        |
| Wednesday Introduction                                               |           | Font                 | >    | Underline     | ж I<br>Ж U |
| Developer 20 Deve                                                    |           | Spelling and Grammar | >    | Strikethrough |            |
| Previous Su Days                                                     |           | Substitutions        | >    | Bigger        | 95 +       |
| How to block or allow Safari ex<br>19/12/23 , iPad and Mac           |           | Speech               | >    | Smaller       | ж -        |
|                                                                      |           | Layout Orientation   | ~ `  | Baseline      |            |
| 2023                                                                 |           | AutoFill             | >    |               |            |
|                                                                      |           | Ayush's IPhone       |      | Show Colours  | Φ # C      |

# How to convert text into table in Notes app

## For iPhone and iPad

- 1. Open a **note with text**  $\rightarrow$  select the **text** you want to make the table from.
- 2. Tap the **table button**.

Each sentence will become a cell.

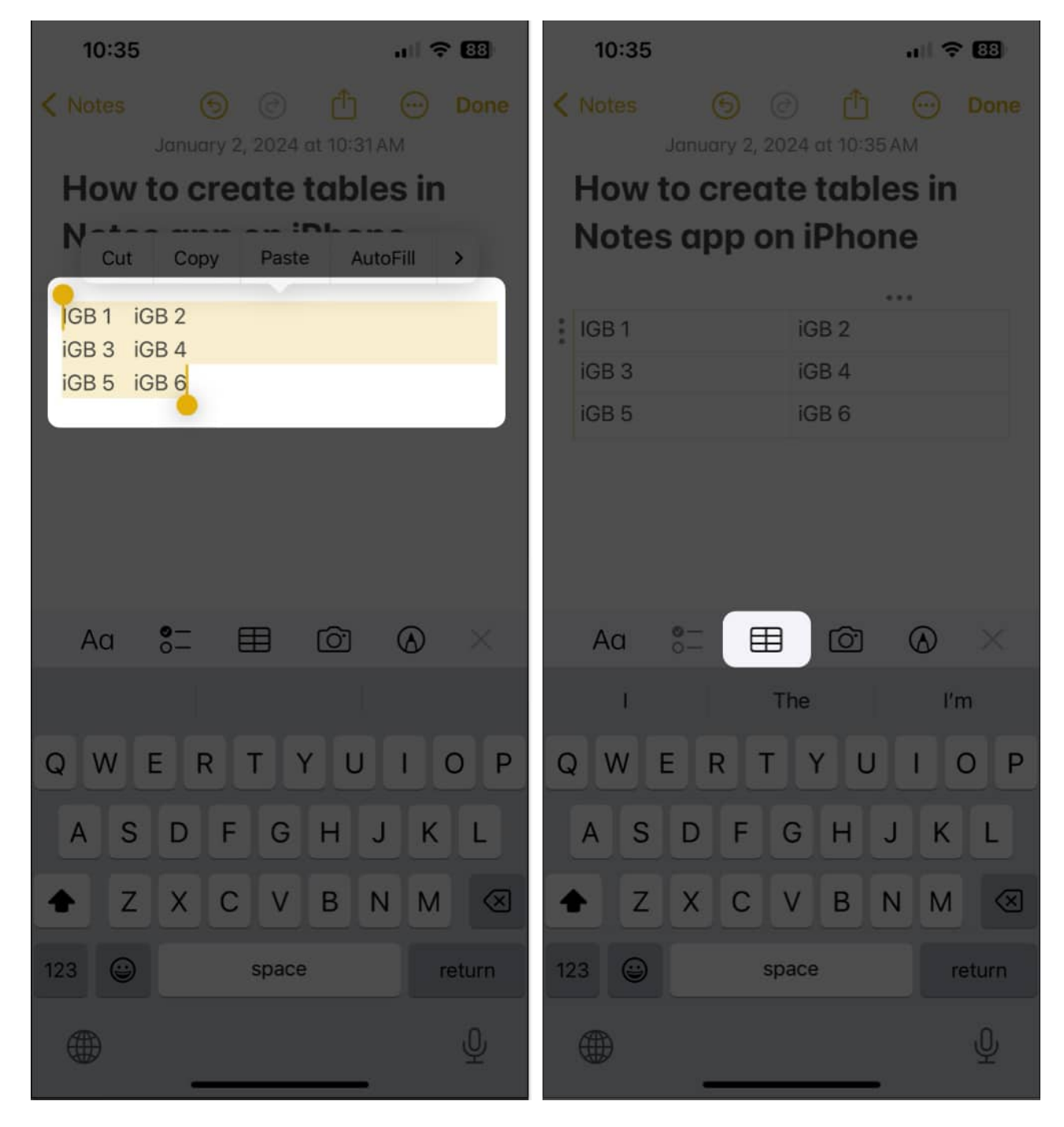

- 1. Select the **text** you want to create the table from.
- 2. Right-click the **text**  $\rightarrow$  Select **Add table**.

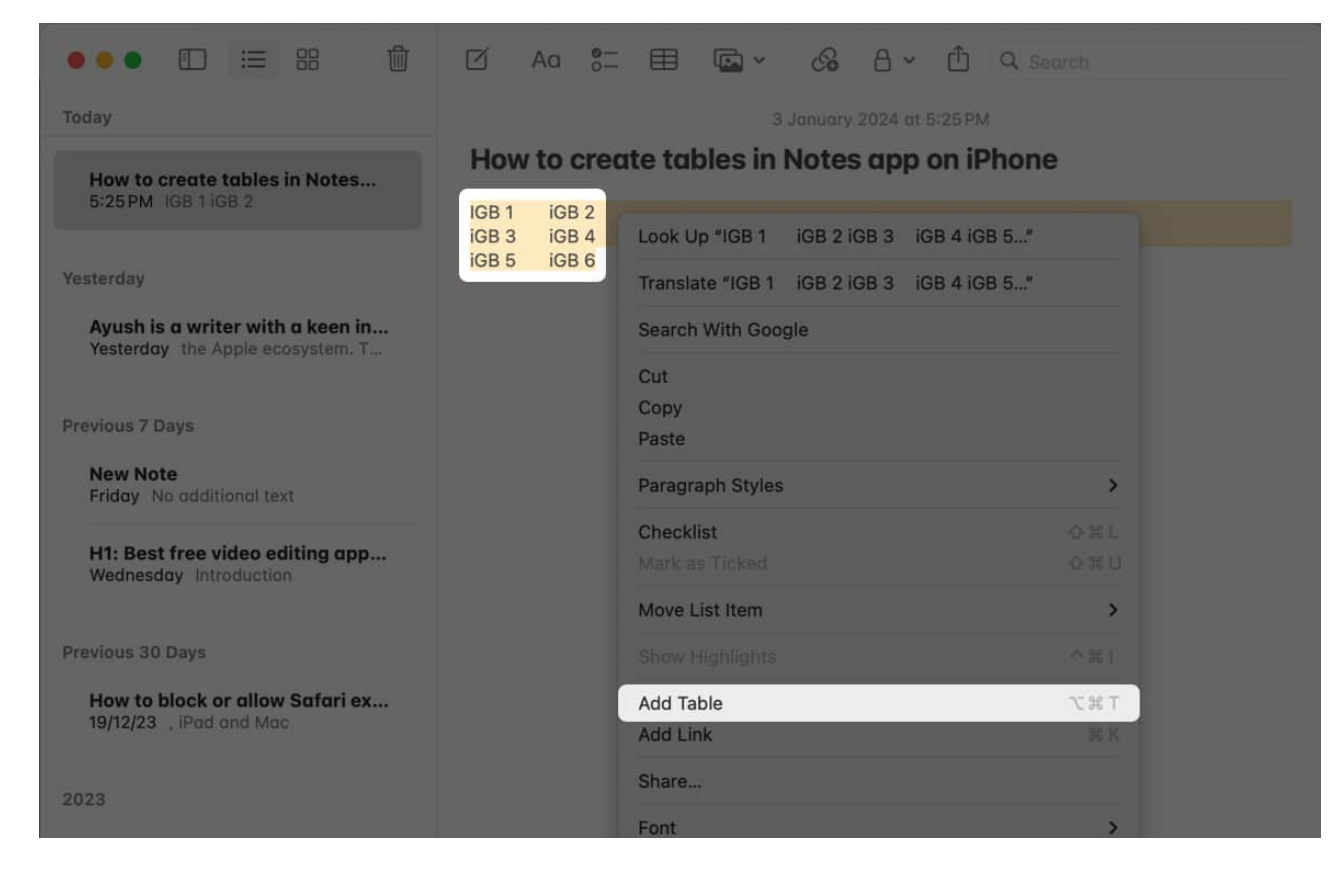

# How to convert table into text in Notes app

- 1. Open a **note with table**  $\rightarrow$  Tap any **cell**.
- 2. Tap the **table menu** in the toolbar  $\rightarrow$  Select **Convert to text.**

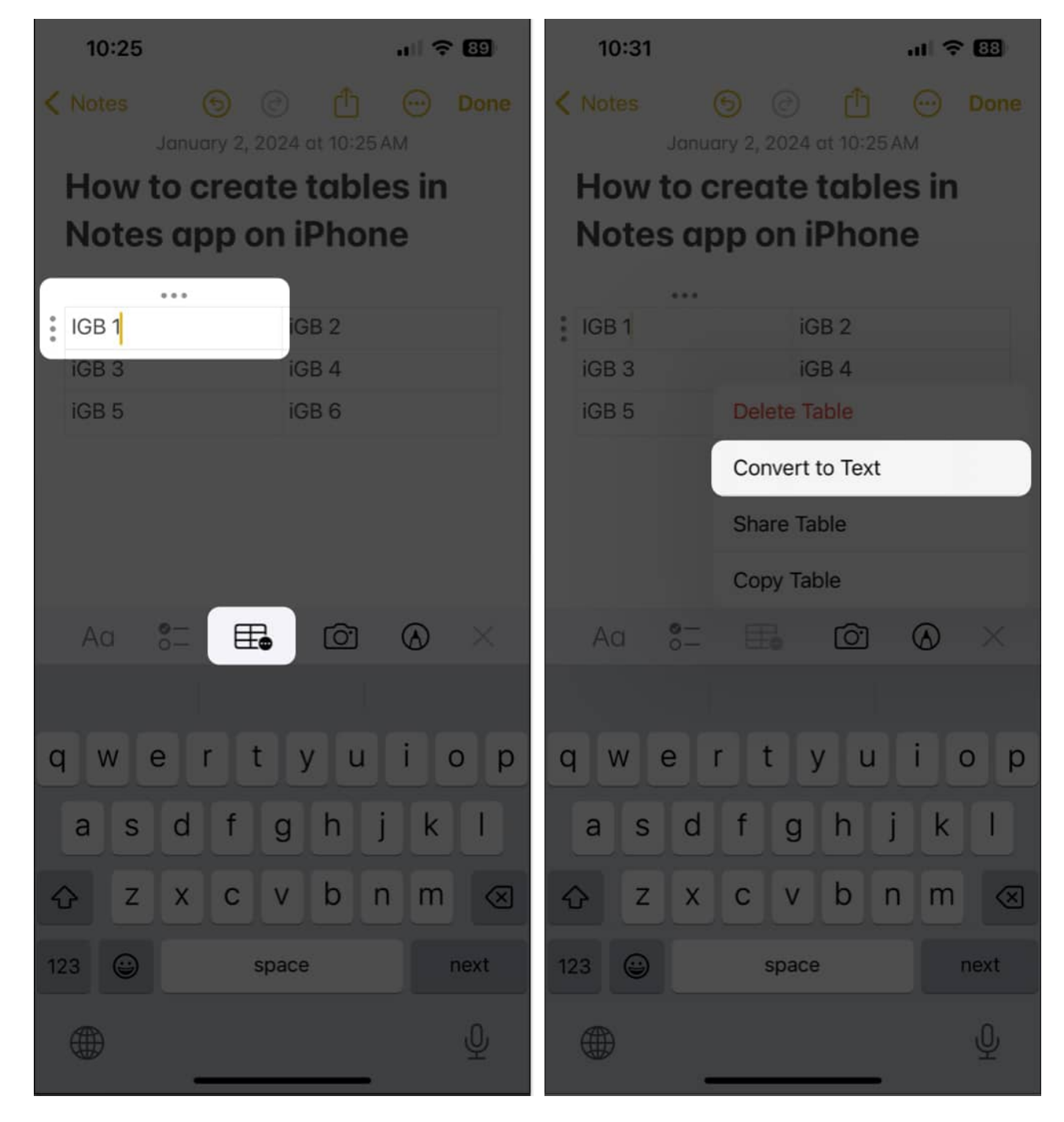

## For Mac

1. Open a **note with a table**  $\rightarrow$  Click a **cell** inside the table.

| ••• 🔟 😑 👪 📋                                                          | 🗹 Aa 📰 🖽 🖾 × 🔗 🖯 × 🖞 Q Search               |
|----------------------------------------------------------------------|---------------------------------------------|
| Yesterday                                                            | 2 January 2024 at 10:35 AM                  |
| How to create tables in Notes<br>Yesterday 1 table                   | How to create tables in Notes app on iPhone |
| Ayush is a writer with a keen in<br>Yesterday the Apple ecosystem T  | IGB 3 IGB 4<br>IGB 5 IGB 6                  |
| Previous 7 Days<br>New Note<br>Friday No additional text             |                                             |
| H1: Best free video editing app<br>Wednesday introduction            |                                             |
| Previous 30 Days                                                     |                                             |
| How to block or allow Safari ex<br>19/12/23 , IPad and Mac           |                                             |
| 2023                                                                 |                                             |
| SharePlay is a very useful feat<br>21/09/23 to stream movies, videos |                                             |

2. Click the **table button** in the toolbar  $\rightarrow$  Select **Convert to text**.

| ••• 🗊 ≔ 🏦 🖞                                                          | 🗹 Aa 🚝 🖽 🕶 🖧 🗛 🖞 🔍 Search                                                       |
|----------------------------------------------------------------------|---------------------------------------------------------------------------------|
| Yesterday                                                            | Convert to Text nuary 2024 at 10:35 AM                                          |
| How to create tables in Notes<br>Yesterday 1 table                   | How to create tables in Notes app on iPhone                                     |
| Ayush is a writer with a keen in<br>Yesterday the Apple ecosystem. T | IGB 1         IGB 2           IGB 3         IGB 4           IGB 5         IGB 6 |
| Previous 7 Days New Note                                             |                                                                                 |
| Friday No additional text H1: Best free video editing app            |                                                                                 |
| Previous 30 Days                                                     |                                                                                 |
| How to block or allow Safari ex<br>19/12/23 , iPad and Mac           |                                                                                 |
| 2023                                                                 |                                                                                 |
| SharePlay is a very useful feat<br>21/09/23 to stream movies, videos |                                                                                 |

# How to select multiple cells inside table in Notes app

- 1. Tap the **cell** you want to select  $\rightarrow$  Tap the **three-dot icon**.
- 2. Tap the **little yellow dot** and drag it to select rows and columns.

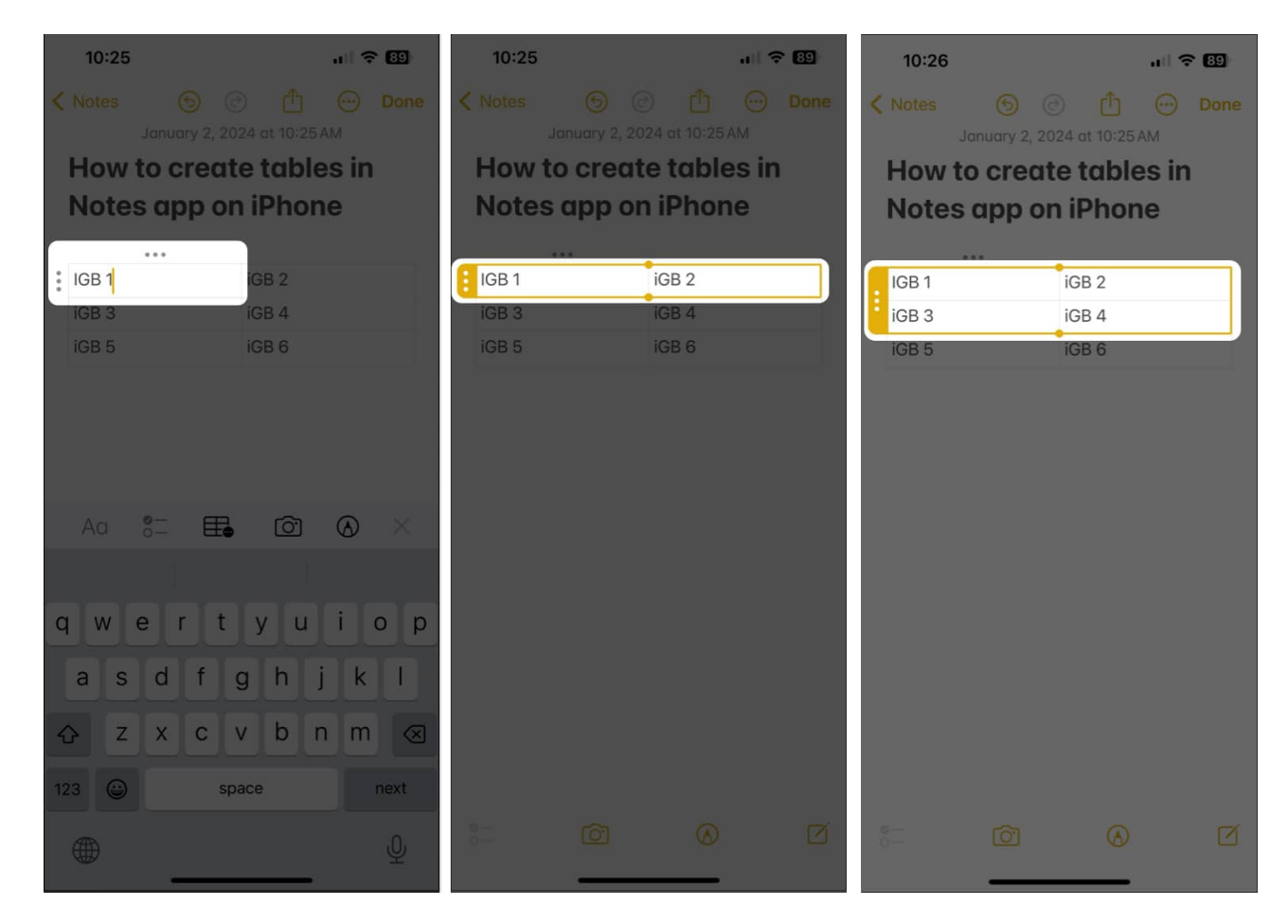

- 1. Head to an existing **note with a table**.
- 2. Click any **cell** you want to select  $\rightarrow$  Select the **three-dot icon**.

| ••• 🔟 😑 👪 📋                                                          | 🗹 Aa 📰 🖽 🖾 🖌 🖧 🔒 🖌 🖞 Q. Searah              |
|----------------------------------------------------------------------|---------------------------------------------|
| Yesterday                                                            | 2 January 2024 at 10:35 AM                  |
| How to create tables in Notes<br>Yesterday 1 table                   | How to create tables in Notes app on iPhone |
| Ayush is a writer with a keen in<br>Yesterday the Apple ecosystem. T | IGB 3 IGB 4<br>IGB 5 IGB 6                  |
| Previous 7 Days<br>New Note<br>Friday No additional text             |                                             |
| H1: Best free video editing app<br>Wednesday Intraduction            |                                             |
| Previous 30 Days                                                     |                                             |
| How to block or allow Safari ex<br>19/12/23 , IPad and Mac           |                                             |
| 2023                                                                 |                                             |
| SharePlay is a very useful feat<br>21/09/23 to stream movies, videos |                                             |

3. Place your cursor on the **little yellow dot** and drag it to select cells.

| ••• 🗈 😑 🗄 🛍                                                          | 🗹 Aq 📇 🖽 🖾 v 🖓 🗛 v 🛈 Q Search               |
|----------------------------------------------------------------------|---------------------------------------------|
| Yesterday                                                            | 2 January 2024 at 10:35 AM                  |
| How to create tables in Notes<br>Yesterday IGB 1 IGB 2 IGB 3 IGB 4 I | How to create tables in Notes app on iPhone |
| Ayush is a writer with a keen in<br>Yesterday the Apple ecosystem. T | iGB 3 iGB 4 iGB 5 iGB 6                     |
| Previous 7 Days                                                      |                                             |
| New Note<br>Friday No additional text                                |                                             |
| H1: Best free video editing app<br>Wednesday Introduction            |                                             |
| Previous 30 Days                                                     |                                             |
| How to block or allow Safari ex<br>19/12/23 , iPad and Mac           |                                             |
| 2023                                                                 |                                             |
| SharePlay is a very useful feat<br>21/09/23 to stream movies, videos |                                             |

# How to cut, copy, and paste table rows or columns in Notes app

- 1. Access a **note with text**  $\rightarrow$  Tap a **cell** from the row or column you want to copy or cut.
- 2. Double-tap the **three-dot icon** next to a row or above a column.
- 3. Select **Copy** or **Cut**  $\rightarrow$  Follow steps 1 to 4 again and tap **Paste**.

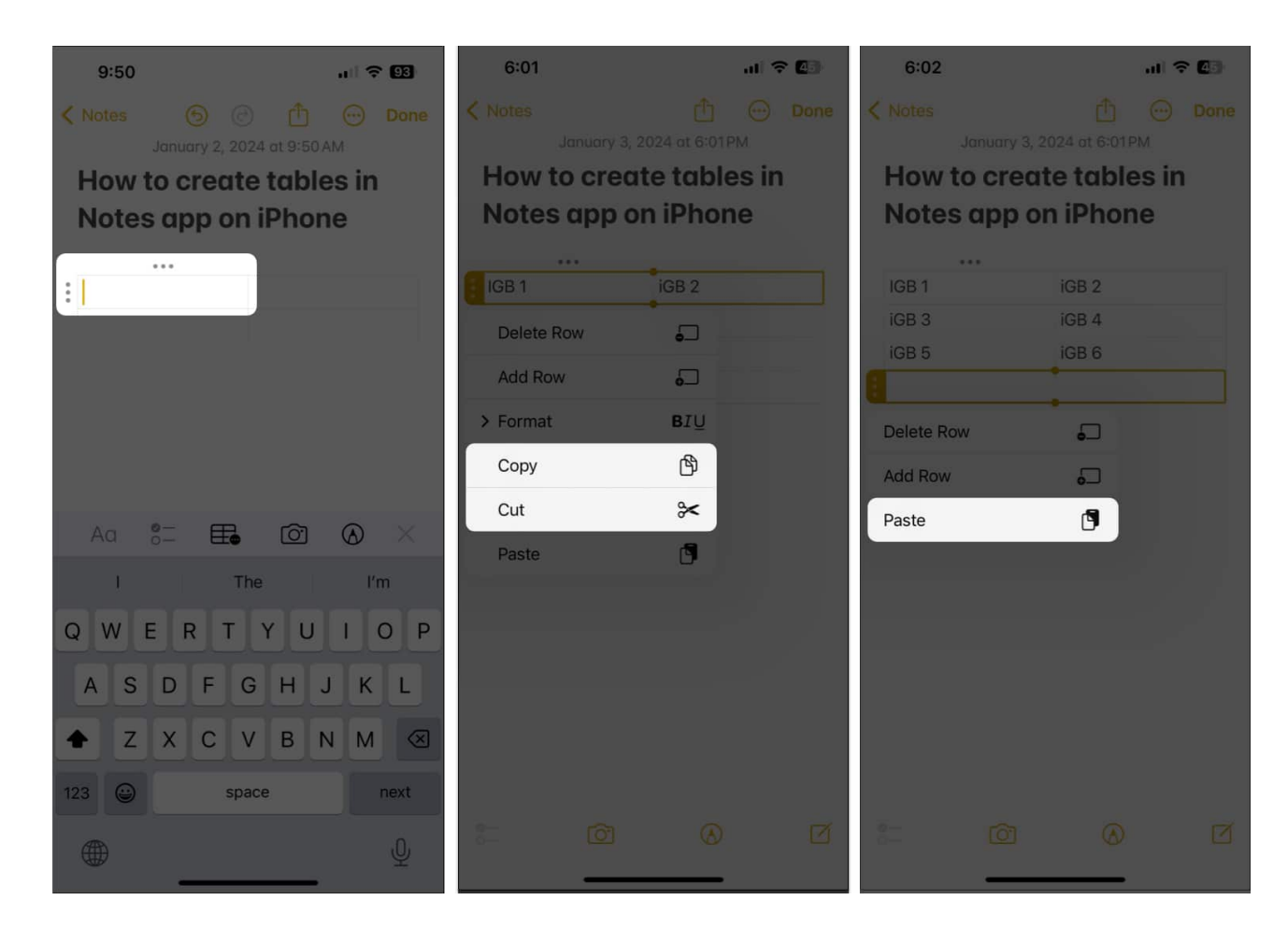

**Tip:** To copy the entire table, tap any **cell**  $\rightarrow$  Select the **table menu icon**  $\rightarrow$  Tap **Copy Table**. Now tap an **empty space** in the note  $\rightarrow$  Tap the **cursor**  $\rightarrow$  Select **Paste**.

- 1. Click a **cell** from the row or column that you want to copy/cut.
- 2. Click the **three-dot icon** next to a row or above a column to select it.

| ••• 🗈 😑 🛍                                                            | 🗹 Aa 📰 🎛 🖾 🖌 🚱 🔒 🛩 🖞 🔍 Search               |
|----------------------------------------------------------------------|---------------------------------------------|
| Vesterday                                                            | 2 January 2024 at 10:35 AM                  |
| How to create tables in Notes<br>Yesterday 1 table                   | How to create tables in Notes app on iPhone |
| Ayush is a writer with a keen in<br>Yesterday the Apple ecosystem. T | IGB 3 IGB 4<br>IGB 5 IGB 6                  |
| Previous 7 Days<br>New Note<br>Friday No additional text             |                                             |
| H1: Best free video editing app<br>Wednesday Introduction            |                                             |
| Previous 30 Days                                                     |                                             |
| How to block or allow Safari ex<br>19/12/23 ,IPad and Mac            |                                             |
| 2023                                                                 |                                             |
| SharePlay is a very useful feat<br>21/09/23 to stream movies, videos |                                             |

- 3. Press the **Command + C** key to copy or press the **Command + X** key to cut.
- 4. Select any **empty row** or **column**  $\rightarrow$  Press the **Command** + V key to paste.

# How to share created table in Notes app

- 1. Access a **note with a table**  $\rightarrow$  Tap any **cell**  $\rightarrow$  Select the **table menu icon**.
- 2. Tap **Share Table**  $\rightarrow$  Choose how you want to **share the table**.

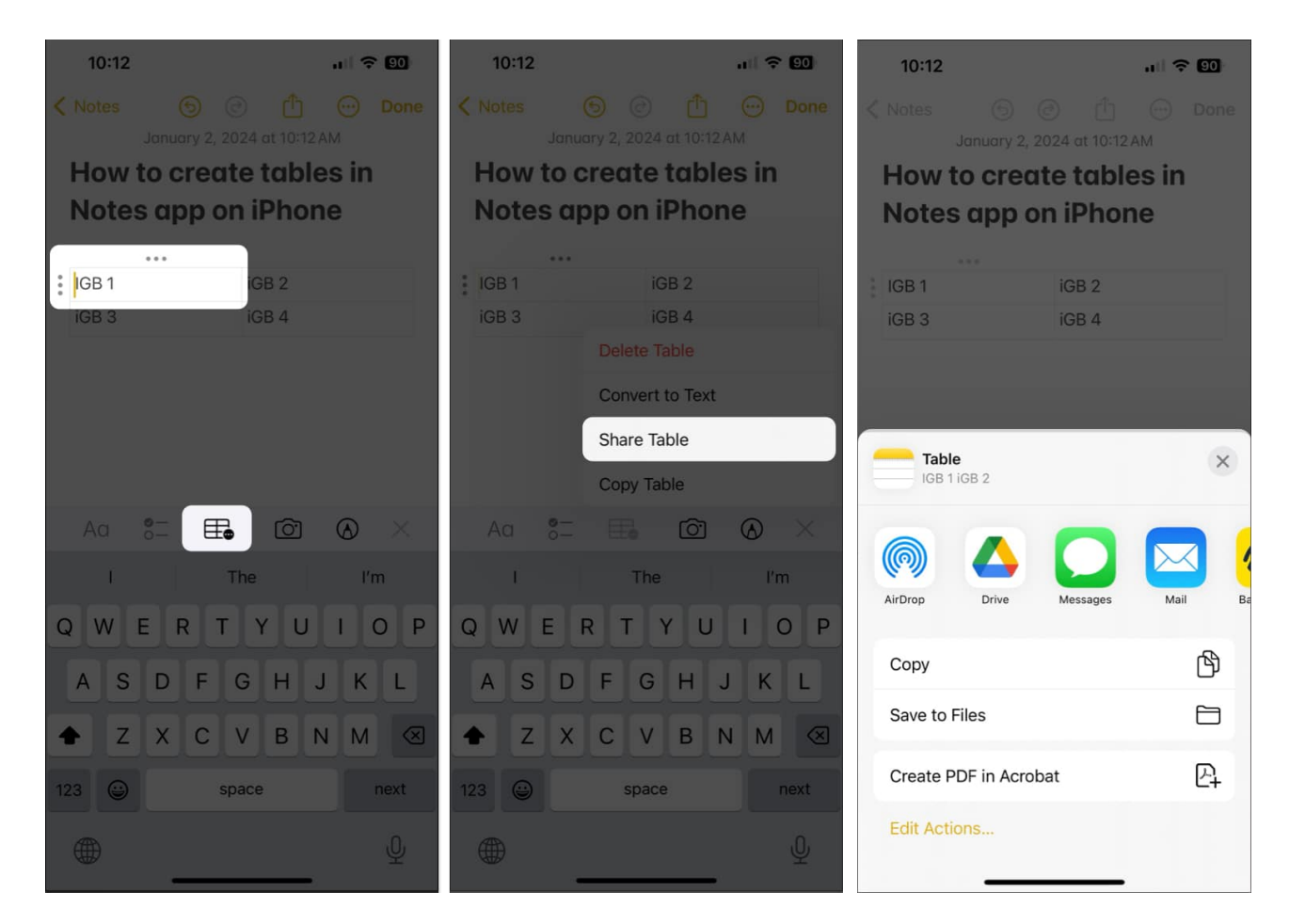

- 1. Open the **note with a table** you want to share.
- 2. Click the **Share icon** beside the search bar.
- 3. Choose how you want to **share the note**.

## igeeksbl<sup>o</sup>g

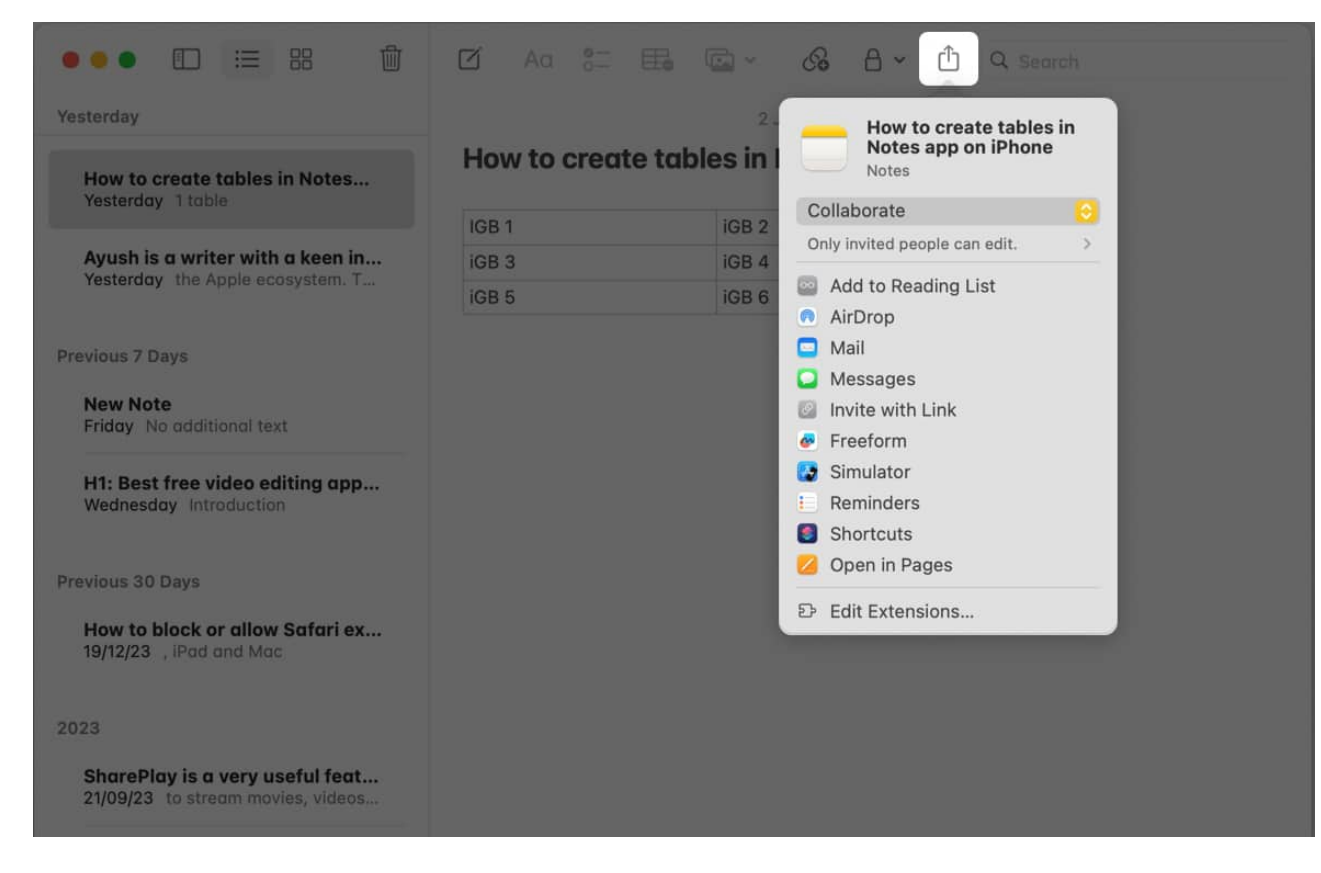

# How to delete tables in Notes app

- 1. Open a **note** with a table in it  $\rightarrow$  Select any **cell**.
- 2. Tap the **table menu icon**  $\rightarrow$  Select **Delete Table**.

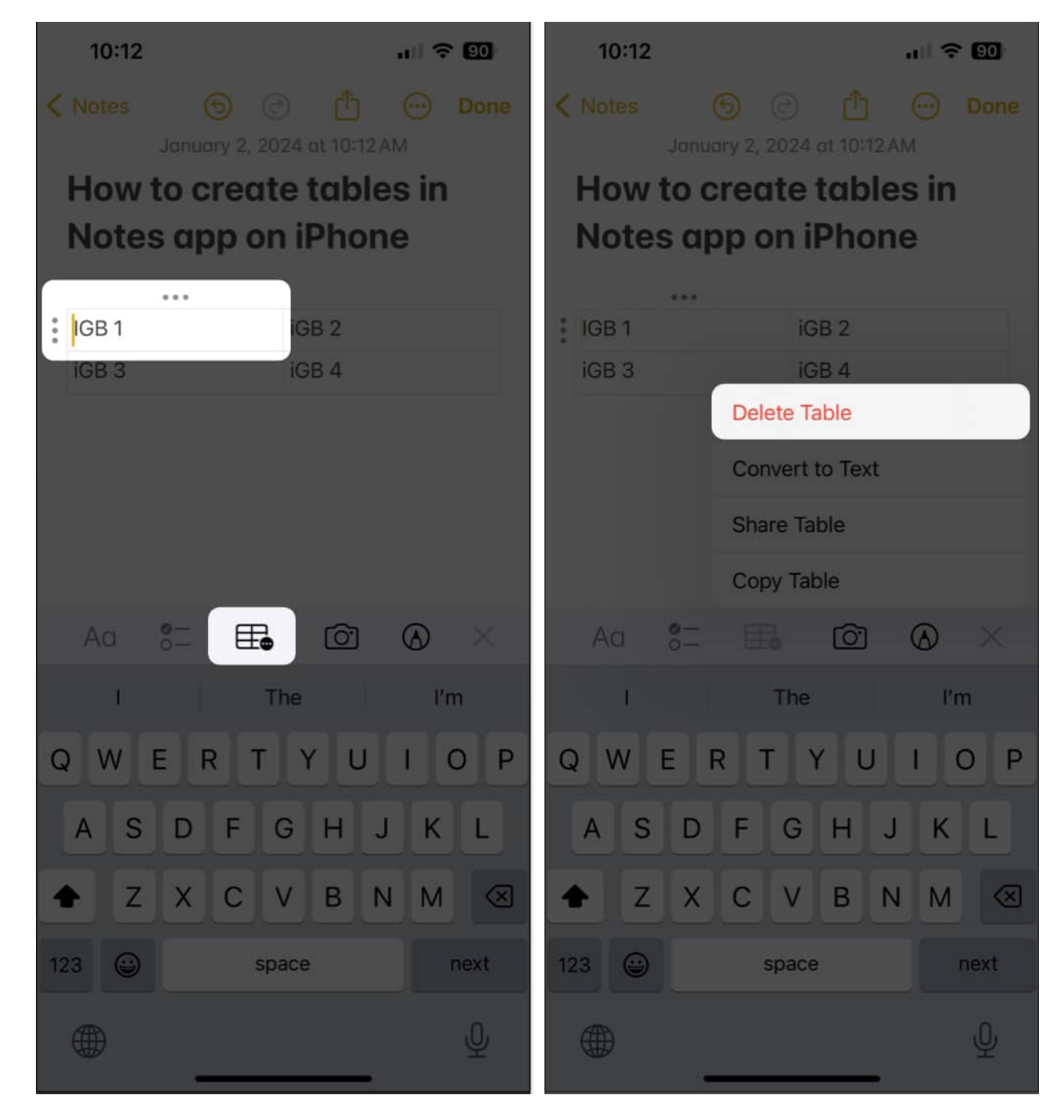

## For Mac

1. Open a **note** with a table in it  $\rightarrow$  Select any **cell**.

| ••• 🗈 😑 🛱                                                            | 🗹 Aa 📰 🎛 🖾 × 🖓 🗄 × 🖞 Q. Search              |
|----------------------------------------------------------------------|---------------------------------------------|
| Yesterday                                                            | 2 January 2024 at 10:35 AM                  |
| How to create tables in Notes<br>Yesterday 1 table                   | How to create tables in Notes app on iPhone |
| Ayush is a writer with a keen in<br>Yesterday the Apple ecosystem. T | IGB 3 IGB 4<br>IGB 5 IGB 6                  |
| Previous 7 Days                                                      |                                             |
| New Note<br>Friday No additional text                                |                                             |
| H1: Best free video editing app<br>Wednesday Introduction            |                                             |
| Previous 30 Days                                                     |                                             |
| How to block or allow Safari ex<br>19/12/23 , iPad and Mac           |                                             |
| 2023                                                                 |                                             |
| SharePlay is a very useful feat<br>21/09/23 to stream movies, videos |                                             |
|                                                                      |                                             |

2. Place the **cursor** at the outer left of the table.

|                                                            | ☑ Aa 8=      | 🖽 📼 🖌 🖧 🔒 Y 🖞 🔍 Separan          |  |
|------------------------------------------------------------|--------------|----------------------------------|--|
| Today                                                      |              | 3 January 2024 at 5130 PM        |  |
| How to create tables in Notes<br>5:30 PM -1 table          | How to creat | te tables in Notes app on iPhone |  |
|                                                            | IGB 1        | IGB 2                            |  |
| Mantanatan                                                 | iGB 3        | iGB 4                            |  |
| restercay                                                  | iGB 5        | IGB 6                            |  |
| Ayush is a writer with a keen in                           |              | · · · ·                          |  |
|                                                            |              |                                  |  |
| Previous 7 Days                                            |              |                                  |  |
| New Note<br>Friday No additional text                      |              |                                  |  |
| H1: Best free video editing app<br>Wednesday Introduction  |              |                                  |  |
| Previous 30 Days                                           |              |                                  |  |
| How to block or allow Safari ex<br>19/12/23 , iPad and Mac |              |                                  |  |
| 2022                                                       |              |                                  |  |

3. Then, press the **delete key** to remove the table.

#### Wrapping up...

What's your take on the Notes app and how much impressed are you with it? Share your feedback in the comments below.

#### Also read:

- How to tag someone in Notes app on iPhone, iPad, and Mac
- How to change font style in Notes app on iPhone, iPad, and Mac
- How to change default account for Notes app on iPhone, iPad, and Mac